# enssib

Moodle – Fiche pratique Ajouter un calendrier à son tableau de bord

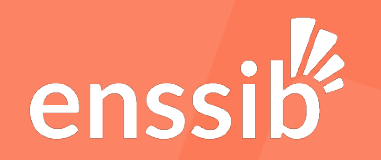

## Fiche pratique : Ajouter un calendrier à son tableau de bord

**Objectifs:** 

□ Ajouter son calendrier / emploi du temps dans le tableau de bord Moodle

Personnes concernées :

Étudiants, élèves
 Enseignants
 Intervenants extérieurs (FI, FTLV)
 Stagiaires FTLV

Auteur(s) : T. Feroul

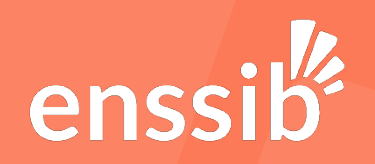

- 1. Récupérer l'url (le lien) vers son calendrier
  - 1. Utiliser le lien suivant (disponible sur la page d'accueil de Moodle) : <u>Réservation de</u> <u>salles et emploi du temps</u>
  - 2. Cliquer sur « S'abonner » dans le cadre Flux calendar

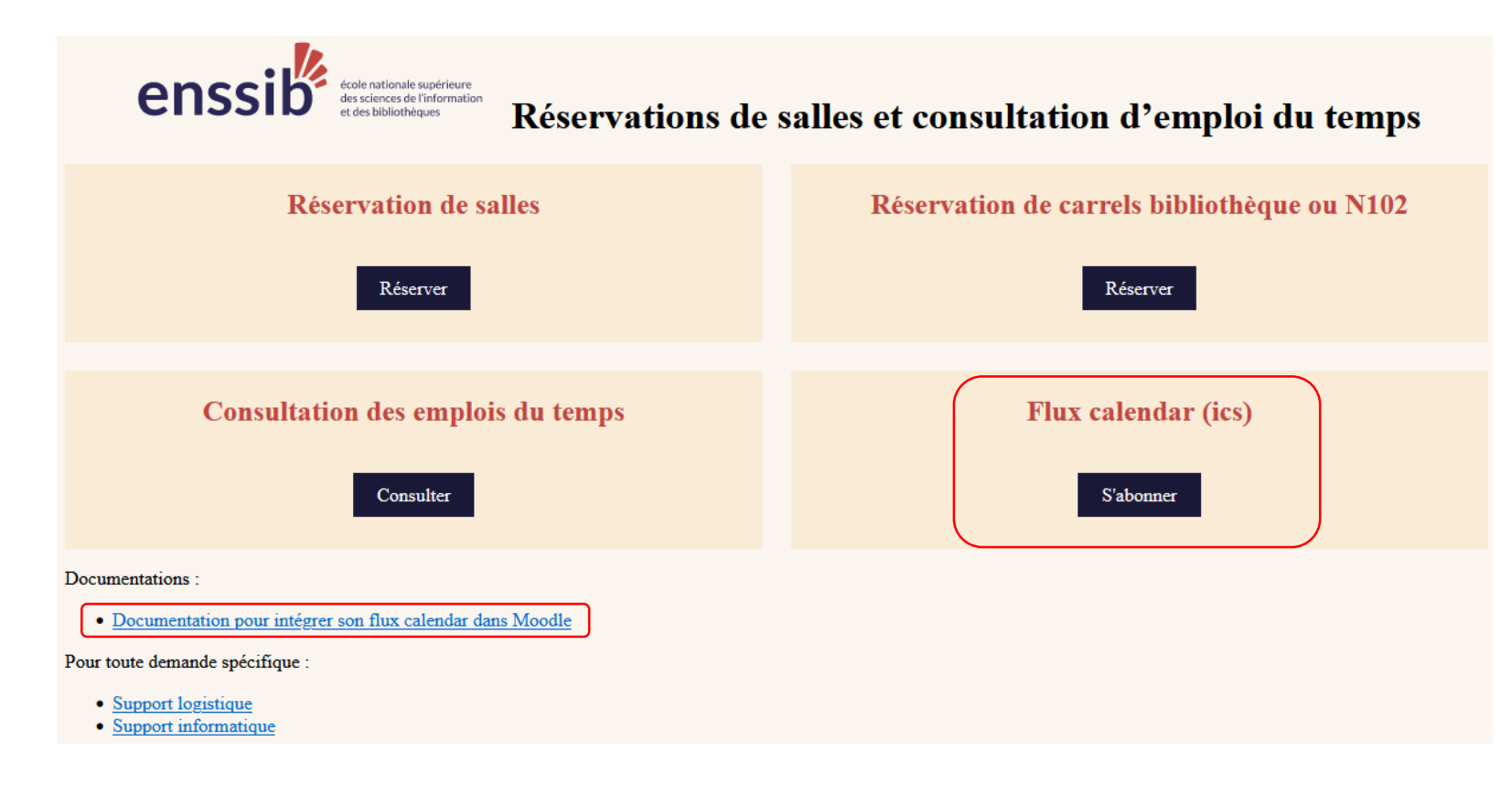

Auteur(s) : T. Feroul

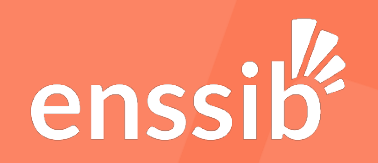

- 1. Récupérer l'url (le lien) vers son calendrier
  - 3. Renseigner votre adresse mail de l'Enssib et cliquer sur « Envoyer »

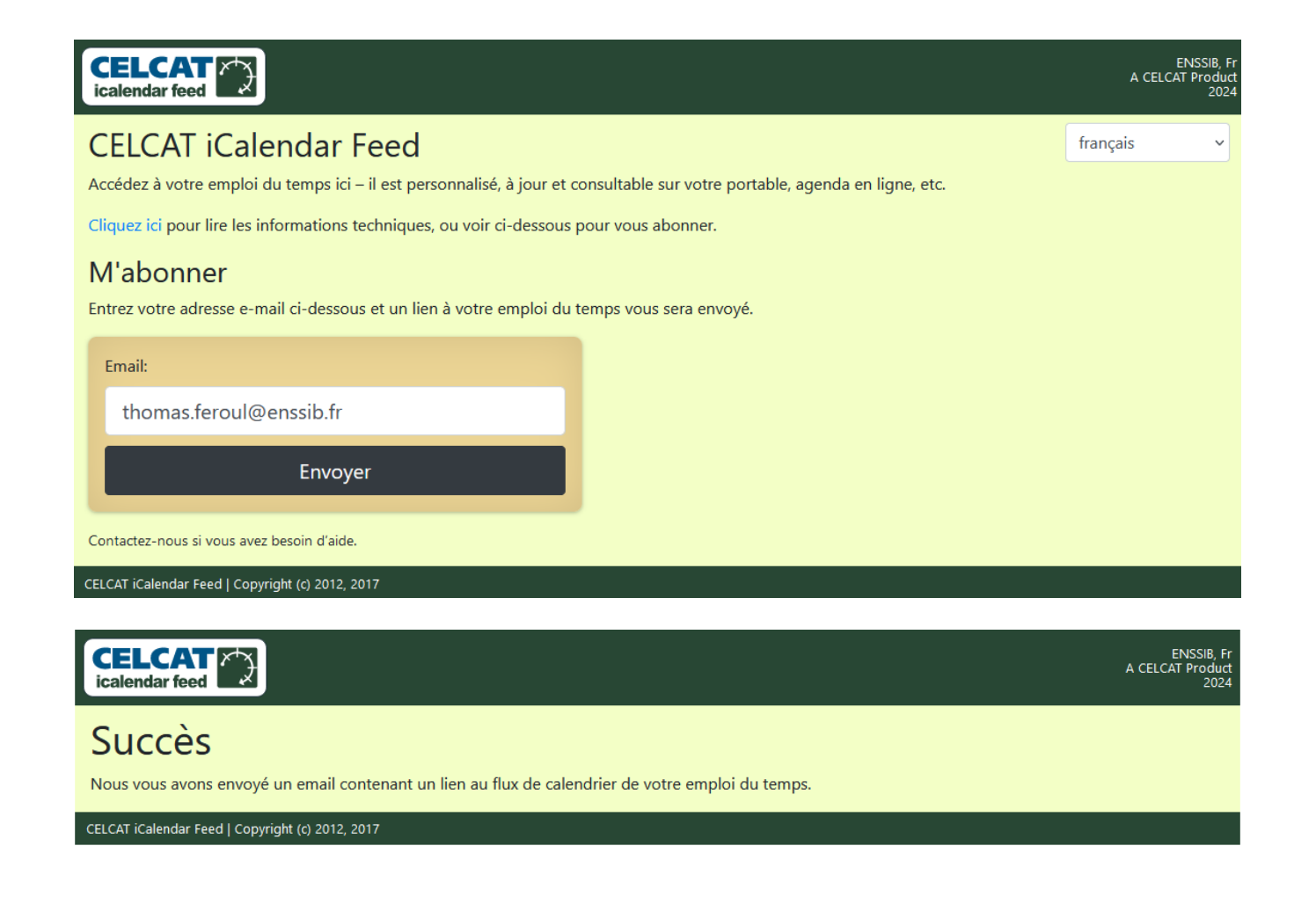

Auteur(s) : T. Feroul

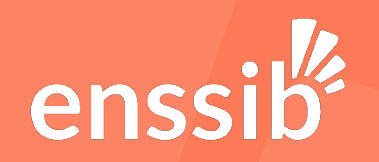

- 1. <u>Récupérer l'url (le lien) vers son calendrier</u>
  - 4. Vous recevez un courriel de la plateforme Celcat vous indiquant le lien vers votre calendrier

| De Plateforme CELCAT < celcat-calendar-feed@enssib.fr> 🔞 |                                                                              |     |  |  |  |  |
|----------------------------------------------------------|------------------------------------------------------------------------------|-----|--|--|--|--|
| Pour Moi 🔞                                               |                                                                              |     |  |  |  |  |
|                                                          | Sujet CELCAT Calendar Feed (Flux CELCAT Calendar)                            |     |  |  |  |  |
|                                                          | Veuillez trouver ci-dessous le lien vers votre flux d'emploi du temps. Abonn | ez- |  |  |  |  |

vous à partir d'Outlook, iCal, Google Calendar, etc.

https://celcat-flux.enssib.fr/ical/MA2 168/schedule.ics

Veuillez ne pas répondre à cet e-mail - la boîte mail n'est pas consultée

Plateforme CELCAT

Auteur(s) : T. Feroul

20/08/2024

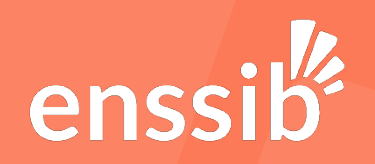

- 2. Importer son calendrier dans Moodle
  - 1. Se connecter à la plateforme d'enseignement à distance <u>Moodle</u> et aller sur son Tableau de bord

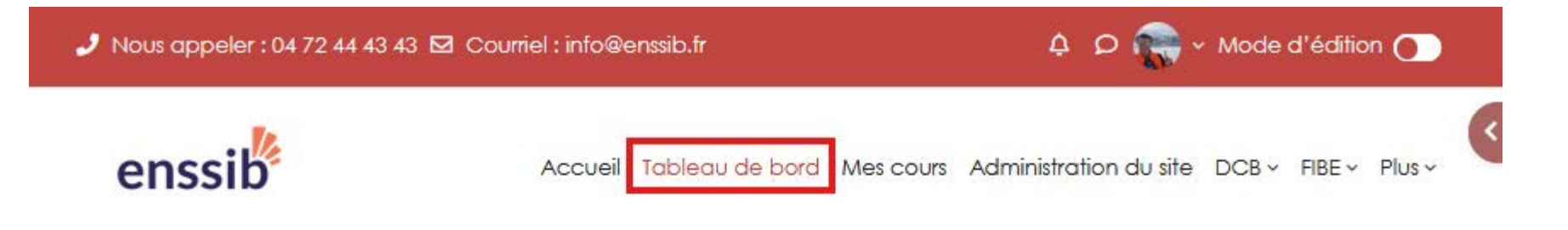

#### Tableau de bord

| Julenuner     |      |    |           |    |    |                  |
|---------------|------|----|-----------|----|----|------------------|
| Tous les cour | rs 🔶 | )  |           |    |    | Nouvel événement |
| ≪ juillet     |      |    | août 2024 |    |    | septembre »      |
| LU            | Ma   | Me | Je        | Ve | Sa | Di               |
|               |      |    | 1         | 2  | 3  | 4                |

Auteur(s) : T. Feroul

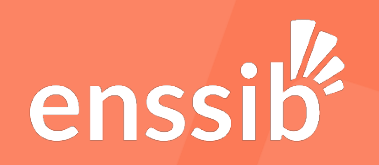

- 2. Importer son calendrier dans Moodle
  - 2. Tout en bas du bloc calendrier, cliquer sur <u>Importer ou exporter des calendriers</u>

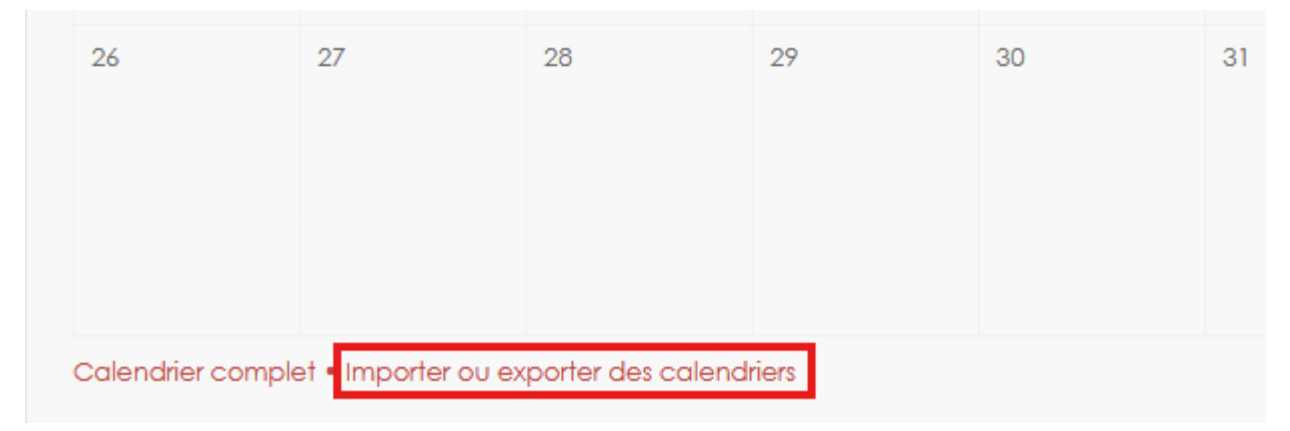

3. Cliquer sur Importer un calendrier :

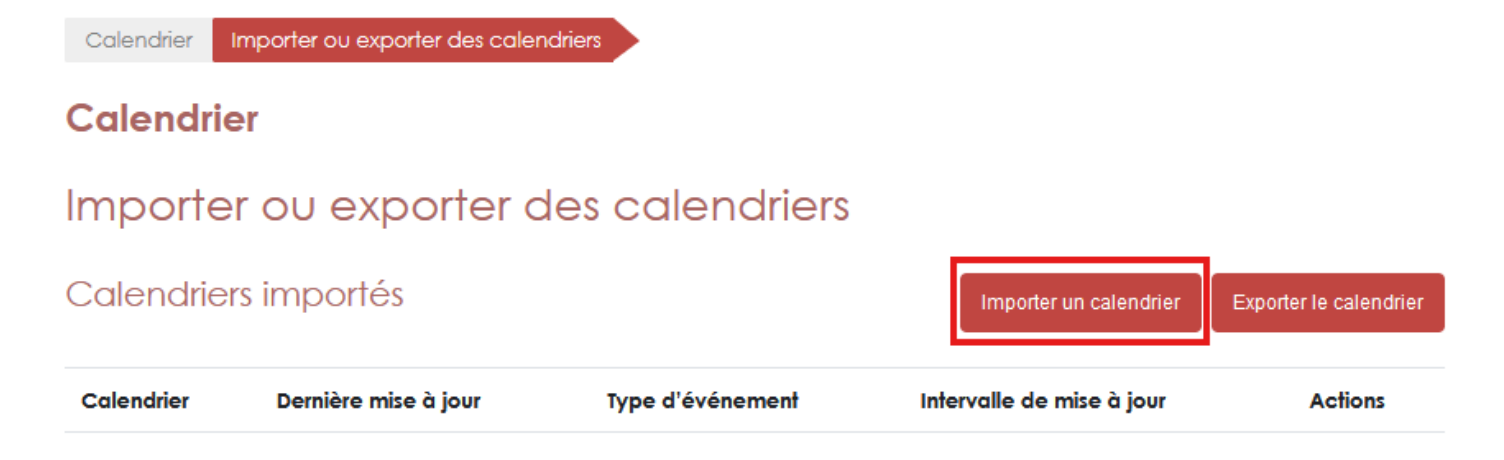

Auteur(s) : T. Feroul

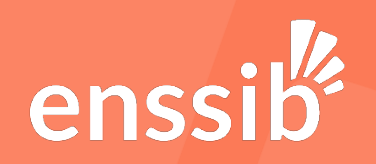

#### 2. Importer son calendrier dans Moodle

- 4. Renseigner les champs du formulaire puis cliquer sur Importer :
  - □ Nom du calendrier : Mon emploi du temps
  - □ Importer depuis : URL d'un calendrier
  - □ URL d'un calendrier : <insérer ici le lien vers votre calendrier reçu par courriel>
  - □ Intervalle de mise à jour : Chaque heure
  - □ Type d'événement : Utilisateur

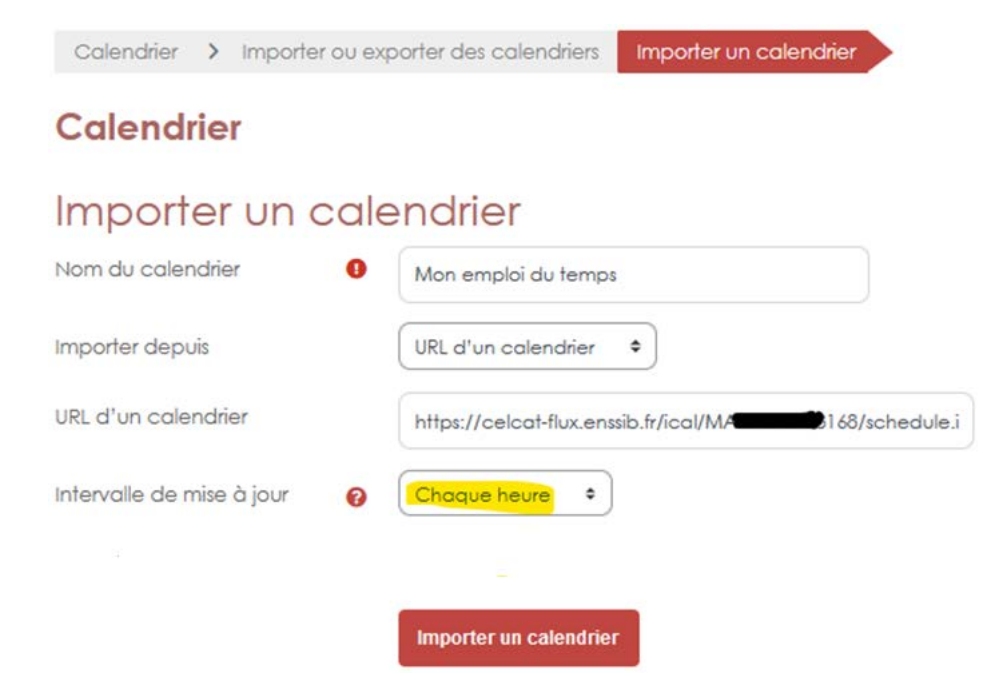

Auteur(s) : T. Feroul

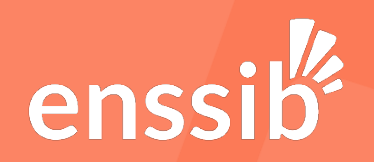

#### 2. Importer son calendrier dans Moodle

5. Un message vous confirme le succès de l'importation

Calendrier Importer ou exporter des calendriers

#### Calendrier

- 2 événements ont été importés
- 0 événements ont été ignorés
- 0 événements ont été modifiés
- 0 événements ont été supprimés

#### Importer ou exporter des calendriers

#### Calendriers importés

| Importer un calendrei Exporter le calend |
|------------------------------------------|
|------------------------------------------|

| Calendrier          | Dernière mise à jour | Type d'événement  | Intervalle de mise à jour | Actions   |
|---------------------|----------------------|-------------------|---------------------------|-----------|
| Mon emploi du temps | 20 août 24, 16:01    | Événements privés | Chaque heure 💌            | Supprimer |

T. Feroul

Date: 20/08/2024 ×

ier

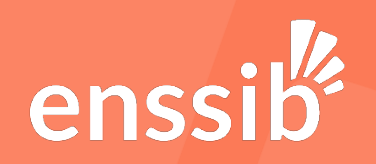

- 2. Importer son calendrier dans Moodle
  - 6. Désormais, le calendrier de votre tableau de bord se mettra à jour toutes les heures automatiquement. Pour consulter les détails d'un événement, vous pouvez cliquer dessus depuis le calendrier

| 23                     | 3 24 25 2           |                     | 26 | Test reprise 2                                                                                                    |                                                                                                    |  |
|------------------------|---------------------|---------------------|----|----------------------------------------------------------------------------------------------------|----------------------------------------------------------------------------------------------------|--|
| 30<br>• Test reprise 2 |                     |                     |    | <ul> <li>Undi 30 se</li> <li>Événement</li> <li>Test reprise</li> <li>Thomas FE</li> <li>Réunion</li> <li>https://me</li> <li>Test lien ico</li> <li>A voir si les</li> </ul> | ptembre, 09:00 » 10:00<br>at privé<br>2<br>ROUL<br>et.enssib.fr/b/fer-u94-wwy<br>al<br>5 notes fonctionnent ! |  |
|                        |                     |                     |    | N.0.56 Foy                                                                                                    | er                                                                                                    |  |
| Calendrier comple      | t • Importer ou exp | orter des calendrie | rs | Source de<br>temps                                                                                                    | l'événement : Mon emploi du                                                                                   |  |

Auteur(s) : T. Feroul